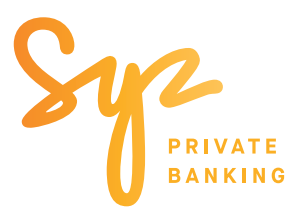

Guida semplice di —

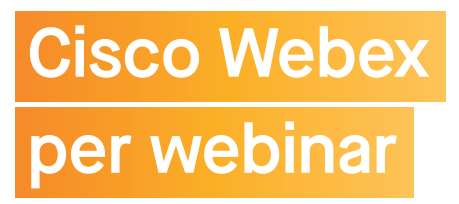

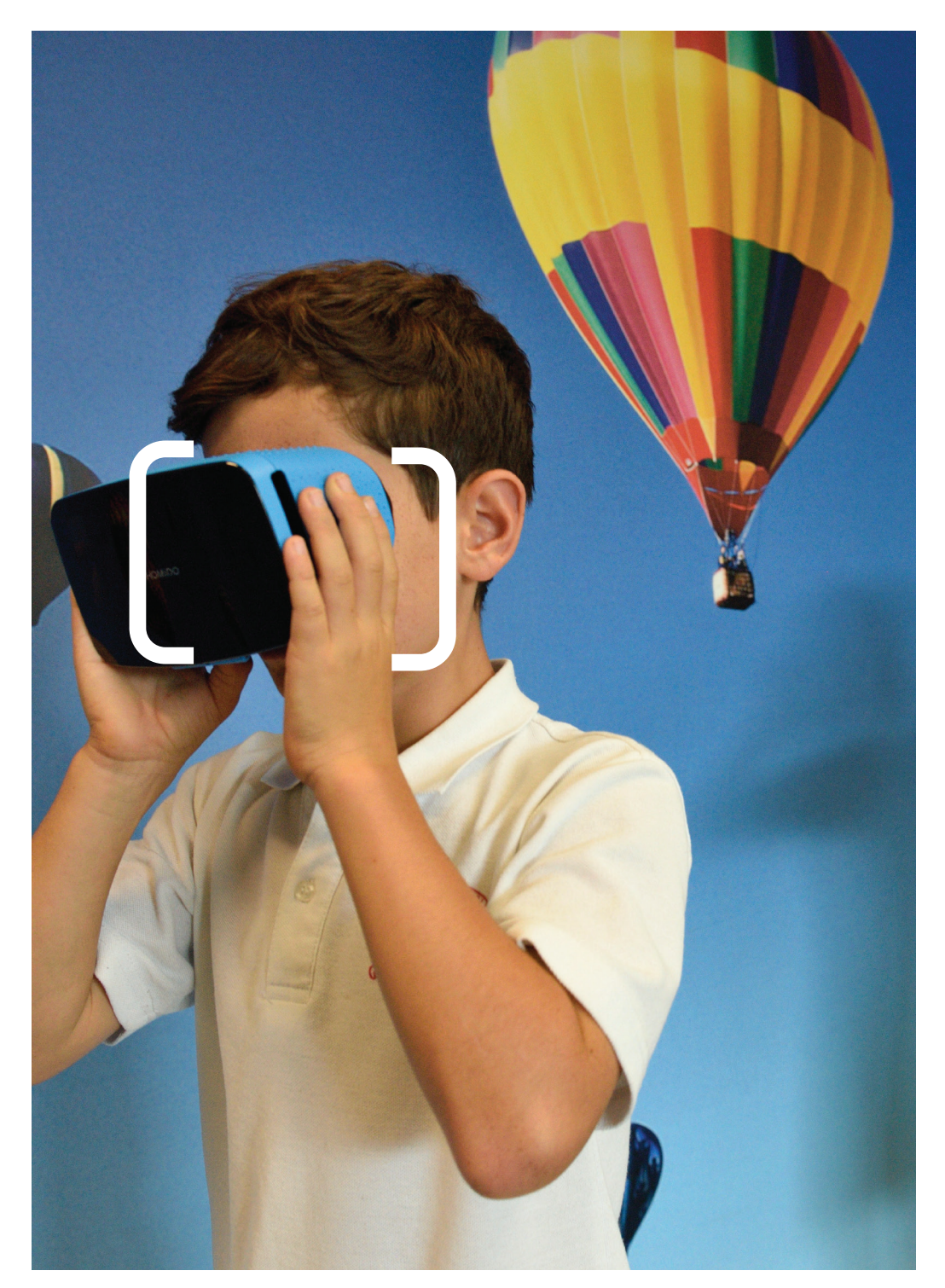

# Partecipa ai nostri Eventi con **Webex**

dal tuo computer, smartphone o tablet

### INSTALLAZIONE DI WEBEX MEETINGS.

Primo utilizzo di Cisco Webex

Prima di collegarti a un evento dal tuo computer, smartphone o tablet, devi installare Webex Meetings.

Mai come nel 2020 la tecnologia si è rivelata essenziale per assicurare i contatti tra le persone. In collaborazione con Webex ci siamo recentemente dotati di uno strumento sicuro per videoconferenze, sviluppato da Cisco, grazie al quale potrà renderci partecipi delle sue esigenze, in qualsiasi momento e da qualsiasi luogo. Questo importante supporto ci permetterà inoltre di discutere dei suoi investimenti, ma anche di presentarle le nostre idee e le prospettive macroeconomiche.

#### INSTALLAZIONE SUL COMPUTER

**Opzione A - Preferita** Installa Webex Meetings sul tuo computer.

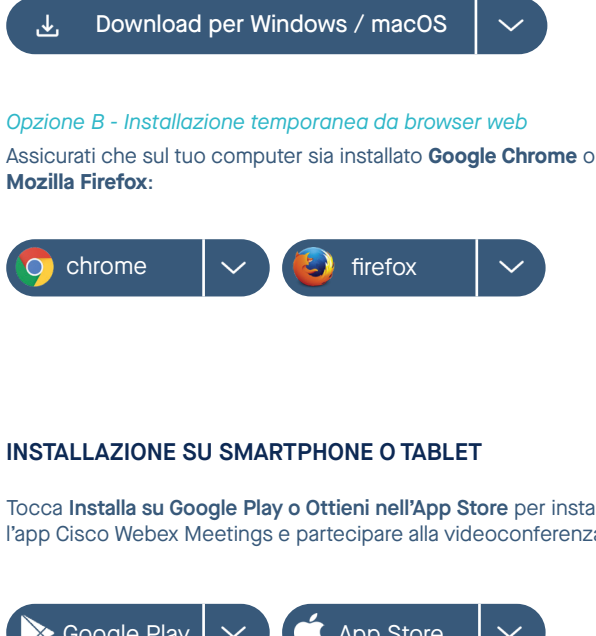

Tocca Installa su Google Play o Ottieni nell'App Store per installare l'app Cisco Webex Meetings e partecipare alla videoconferenza.

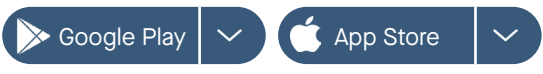

#### PARTECIPAZIONE ALL'EVENTO.

Per partecipare all'evento dovrai toccare il link nell'invito che riceverai dal tuo Relationship Manager di SYZ. **Conserva questa e-mail.** 

| All'ora indicata, partecipa all'evento Webex qui.                                   |
|-------------------------------------------------------------------------------------|
| Numero dell'evento (codice di accesso): 181 320 3910<br>Password dell'evento: Hello |
| Partecipa all'evento                                                                |
| Partecipa solo alla conferenza audio                                                |
| 0800-247-268 Numero gratuito per la Svizzera                                        |
| Numeri di chiamata in ingresso globali   Limitazioni per le chiamate grat           |

Nella pagina Informazioni evento, inserisci **nome** e **indirizzo e-mail**. Seleziona **Partecipa ora**.

#### vista dal computer

| To join this event, provide t | he following information. |
|-------------------------------|---------------------------|
| First name:                   | Charles                   |
| Last name:                    | Dupont                    |
| Email address:                | xxxx.xxxx@gmail.com       |
| Event password:               | •••••                     |
|                               |                           |
|                               |                           |

Ora accederai al Webinar.

## Per partecipare dal tuo computer tramite un browser web è richiesto un ulteriore passaggio:

- Fai clic sul link "Esegui un'applicazione temporanea" nella parte inferiore dello schermo.
- Al termine del download, apri l'applicazione.

Ora accederai al Webinar.

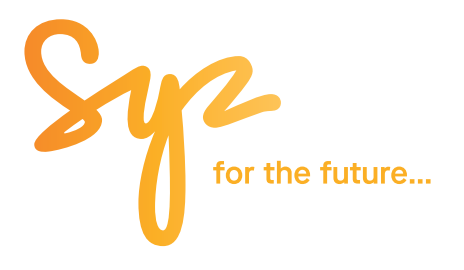